附件5

## 资格认证线上认证操作指南

"京通"小程序资格认证操作指南

1. 扫下方二维码获取京通 | 健康宝

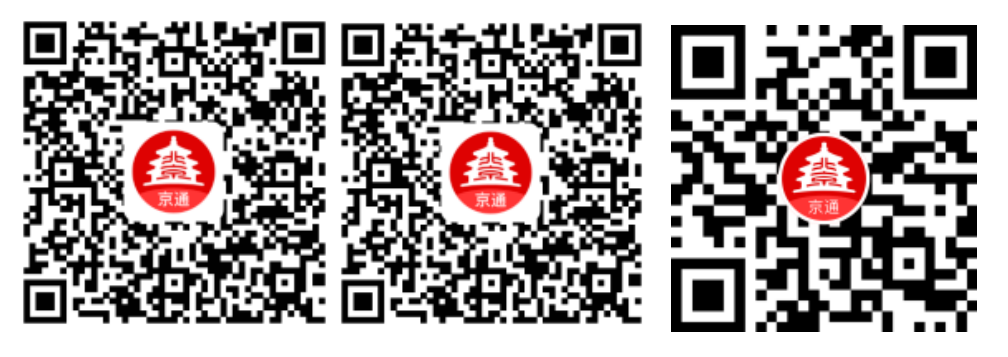

微信端二维码 支付宝端二维码 百度端二维码

2. 在搜索栏输入【社保认证】

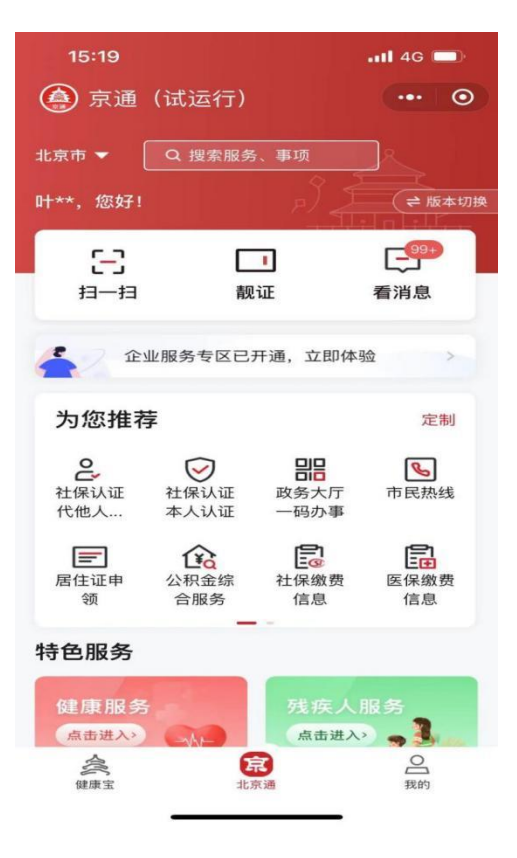

为自己认证的进入【本人认证】点击【下一步】为其他人代为认证的进入【代他人认证】输入身份信息后点击【下一步】

| 15:19   | ••••• 4G |       |
|---------|----------|-------|
| <       | 本人认证     | ••• • |
| 姓名      |          |       |
| 性别<br>男 |          | >     |
| 身份证号    |          |       |

《代他人认证 ··· ②
姓名
性别
女
身份证号
4 8

.11 4G 🔳

## ♀ 温馨提示:

15:21

为了方便居住在非北京地区的退休人员办理社保待遇资格 认证,您可以于每年1月1日开始,在"京通一社保认证"进 行人脸识别检测认证。(每月1日至3日因系统维护暂停认证 服务)

5. 提交成功

下一步

为了方便居住在非北京地区的退休人员办理社保待遇资格 认证,您可以于每年1月1日开始,在"京通一社保认证"进 行人脸识别检测认证。(每月1日至3日因系统维护暂停认证 服务)

下一步

♀ 温馨提示:

## 4. 按提示完成人脸扫描

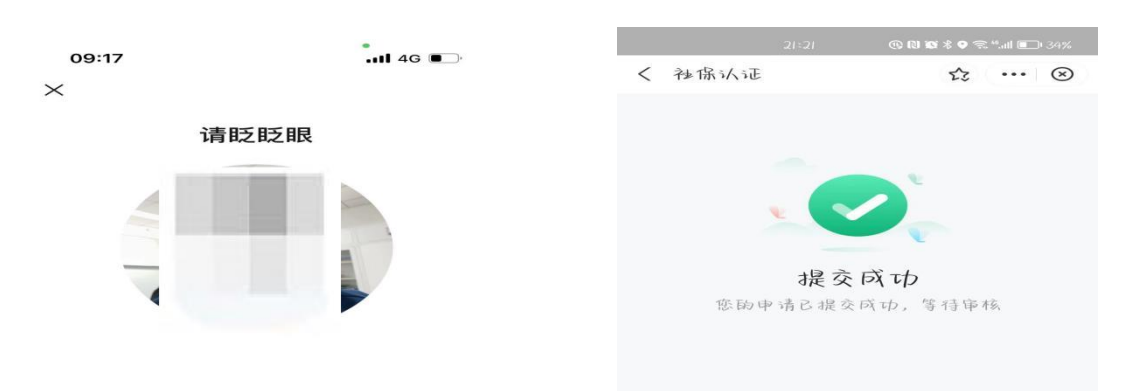

## 温馨提示:

1. "京通"小程序全年可以进行认证,其中每月1日至
 3日因系统维护暂停认证服务,请大家提前做好时间安排。

2. "掌上 12333"、"电子社保卡"认证方式请进入手机 APP 或小程序按提示操作进行认证即可。